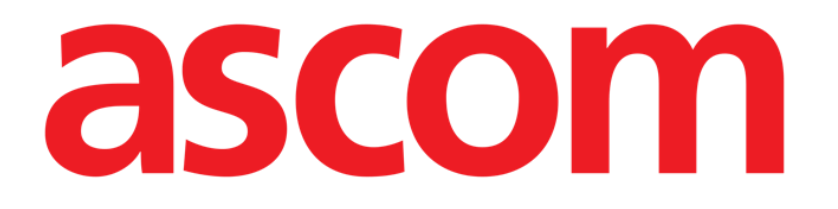

# Identity Web Használati utasítás

0.1 verzió

2024-10-23

Ascom UMS srl Unipersonale Via Amilcare Ponchielli 29, 50018, Scandicci (FI), Olaszország Tel. (+39) 055 0512161 – Fax (+39) 055 829030 <u>www.ascom.com</u>

# Tartalom

| Identity Web                              | 3  |
|-------------------------------------------|----|
| 1. Bevezetés                              | 3  |
| 2. Beteg kiválasztása                     | 3  |
| 3. Az "Identity Web" almodul kiválasztása | 4  |
| 4. A társított eszközök listája           | 5  |
| 5. Leválasztási eljárás                   | 6  |
| 6. Keresés és társítási eljárás           | 8  |
| 6.1. Leválasztás a keresés után           | 10 |
| 6.2. Már párosított eszközök              | 11 |
| 7. Vonalkód keresés és a kiválasztás      | 12 |

#### **Identity Web**

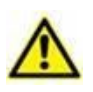

A termékkörnyezetről, az óvintézkedésekről, a figyelmeztetésekről és a tervezett használatról szóló további információkért lásd: USR HUN Digistat Care és/vagy USR HUN Digistat Docs (a telepített moduloktól függően – Digistat Suite EU esetén) vagy USR ENG Digistat Suite NA (Digistat Suite NA esetén). A megfelelő dokumentum ismerete és megértése kötelező a jelen dokumentumban leírt "Identity Web" helyes és biztonságos használatához.

#### 1. Bevezetés

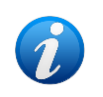

Az Identity Web a Control Bar Web egy almodulja, amely az adott egészségügyi szervezetben használt konfigurációtól függően engedélyezhető vagy sem. További információkért forduljon a rendszergazdákhoz.

Az "Identity Web" almodul lehetővé teszi az orvosi eszközök gyors hozzárendelését/eltávolítását a betegekhez a Digistat Web környezetében.

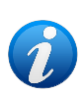

A konfigurált eszközöknek csak egy alcsoportja jogosult a gyors társítási / szétkapcsolási eljárásra. Az eljárás általában olyan wi-fi eszközökre vonatkozik, amelyeket gyakran áthelyeznek egyik betegről a másikra. Minden esetben az eszköz jellemzői, használati módja és konfigurációja az, ami alapján az itt leírt eljárás alkalmazható vagy nem alkalmazható.

## 2. Beteg kiválasztása

Az "Identity Web" csak a páciens kiválasztása után indítható el. A páciens kiválasztásához

Kattintson az Ábra 1 A jelű Páciens kiválasztása gombra.

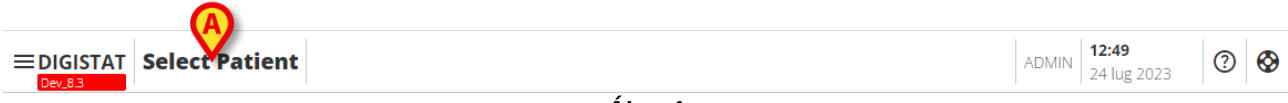

Ábra 1

Megnyílik a Patient Explorer webmodul. Tekintse meg a Digistat<sup>®</sup> Patient Explorer Web felhasználói kézikönyvét (*USR HUN Patient Explorer Web*) a betegkezelési funkciókkal kapcsolatos további információkért.

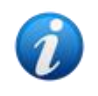

A Patient Explorer Web helyett más modulok is konfigurálhatók a páciensek kiválasztásához, a konfigurációtól függően. Ha ez a helyzet, tekintse meg az utasításokat az adott dokumentációban. A páciens kiválasztásakor a beteg neve és főbb adatai jelennek meg a **Páciens** gombon (Ábra 2 **A**).

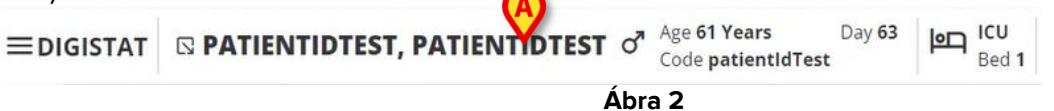

## 3. Az "Identity Web" almodul kiválasztása

Ha elérhető az "Identity Web" almodul, a 🔽 ikon jelenik meg a beteggombon (Ábra 3 A).

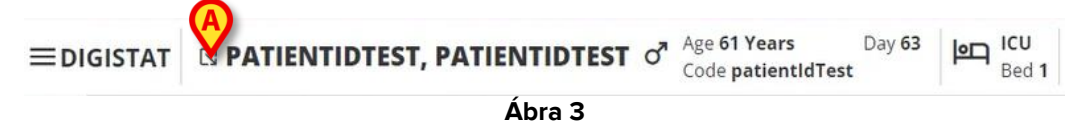

Az Identity Web elindítása:

➤ Kattintson az konra.

Megjelenik egy legördülő ablak, amely további páciens adatokat és a Vezérlőpulton (Ábra 4) indítható elérhető alkalmazásokat tartalmazza.

| ≡digistat                                                                                                    | □ PATU®NTIDTEST, PATIENTIDTEST       of       Age 61 Years<br>Code patientIdTest       Day 63       Image 61 Years |
|----------------------------------------------------------------------------------------------------|----------------------------------------------------------------------------------------------------|
| <ul> <li>Image: A marked black</li> <li>Image: A marked black</li> <li>Ima</li></ul> | Code: patientIdTest<br>DOB: 7/4/1963 1:00:00 AM<br>Sex: M                                                          |
|                                                                                                    | A Associated devices                                                                                               |
| 0                                                                                                    | Ábra 4                                                                                                    |

Kattintson a "Kapcsolódó eszközök" elemre (Ábra 4 A).

A következő ablak jelenik meg, amely felsorolja az aktuálisan kiválasztott pácienshez társított eszközöket (Ábra 5).

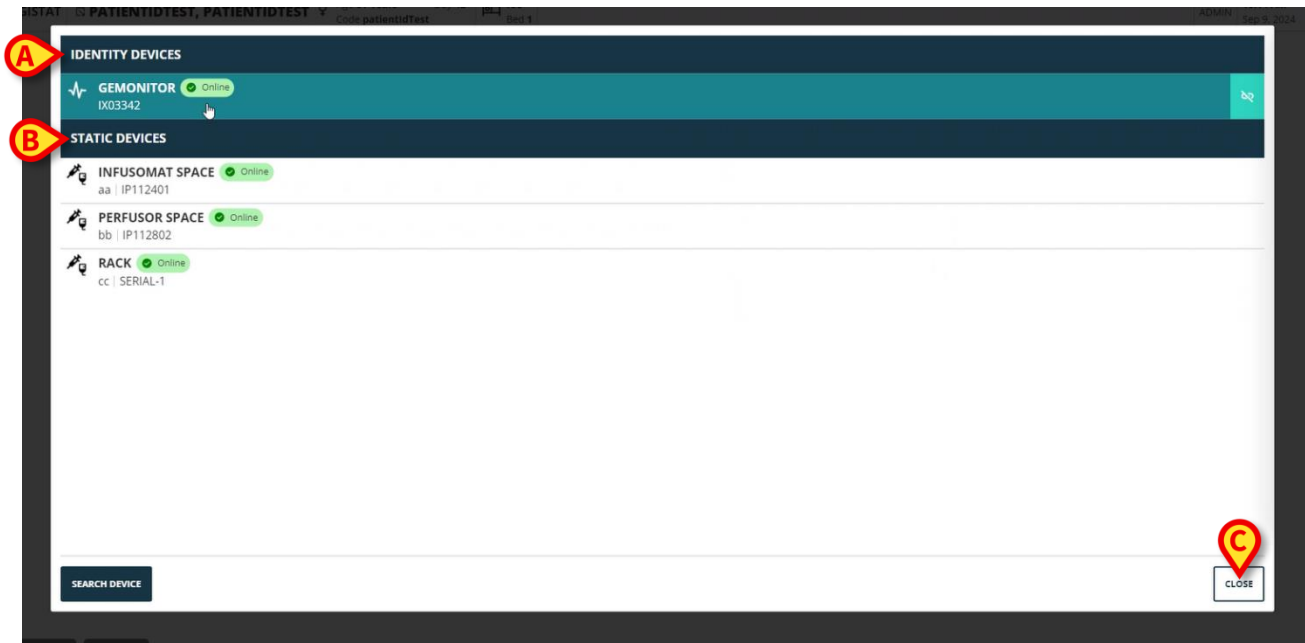

Ábra 5

#### 4. A társított eszközök listája

A "társított eszközök listája" ablak (Ábra 5) két részre oszlik:

Az **Identity Devices** rész (Ábra 5 **A**) felsorolja azokat a mobil eszközöket, amelyek jelenleg a kiválasztott pácienshez vannak társítva.

A **Statikus eszközök** szakasz (Ábra 5 **B**) felsorolja azokat az eszközöket, amelyek a kiválasztott ágyhoz vannak társítva, és amelyek nem mozgathatók.

Az "Identity Web" almodul csak az Identity Devices -en működik.

Az ablak minden sora egy eszköznek felel meg (lásdÁbra 6 például).

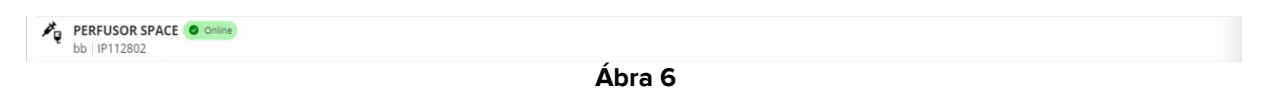

Minden eszköz esetében a következő információk jelennek meg:

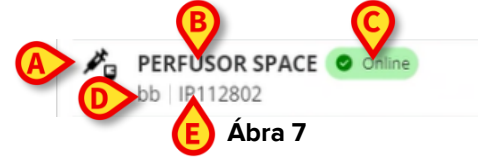

- Az eszköz típusát jellemző ikon (Ábra 7 A)
- Az eszköz neve (Ábra 7 B).
- Az eszköz állapotának jelzése (Ábra 7 C online vagy offline).
- Címke, amely a konfiguráció során az eszközhöz rendelhető, hogy további információkat szolgáltasson (Ábra 7 D)
- Az eszköz sorozatszáma, amely egyedileg azonosítja az eszközt (Ábra 7 E).

A társított eszközök listájának bezárása:

> Kattintson a Ábra 5 **C**-ben jelzett **Bezárás** gombra.

Lehetőség van arra, hogy minden egyes csatlakoztatott eszközhöz megjelenítsen egy ablakot, amely felsorolja az adott eszköz által mért paramétereket, azok értékével és mértékegységével együtt. Ehhez:

> Kattintson az eszköznek megfelelő sorra (Ábra 8 A).

A jelzett ablakÁbra 8 **B**-ben jelenik meg.

Ebben az ablakban az eszköz által mért paramétereket listázza, feltüntetve azok nevét, legutóbbi értékét és mértékegységét.

|                       |                  | Parameters |                 | ×     |
|-----------------------|------------------|------------|-----------------|-------|
|                       | Name             | Value      | Unit of measure | *     |
| IXU3342               | 11               | 3          | 5               |       |
| STATIC DEVICES        | C TH+L           | 58         | mL/cm H2O       |       |
|                       | RAW              | 34         | cm H2O/L/s      |       |
| aa   IP112401         | EtO2             | 65         |                 |       |
| PERFUSOR SPACE Online | RR CO2           | 71         | bpm             |       |
| bb   IP112802         | Alarm Silenced   | Audio On   | La.             |       |
|                       | Temp Other       | 45         | °C              |       |
|                       | Temp Other #2    | 37         | °C              |       |
|                       | Temp Other #3    | 68         | °C              |       |
|                       | Temp Other #4    | 15         | °C              |       |
|                       | Temp Blood       | 91         | °C              |       |
|                       | Temp Blood #2    | 17         | °C              |       |
|                       | Temp Blood CO    | 37         | °C              |       |
|                       | Temp Blood PA    | 46         | °C              |       |
|                       | Temp Blood PA #2 | 43         | °C              |       |
|                       |                  |            |                 |       |
|                       |                  |            |                 |       |
| SEARCH DEVICE         |                  |            |                 | CLOSE |

Ábra 8

### 5. Leválasztási eljárás

Az "Identity Web" almodul csak az "Identity eszközökön" (a mobil eszközökön, a pácienshez rendelt, nem az ágyhoz kapcsolódó eszközökön) való működést teszi lehetővé. Az "Identity eszközöknek" megfelelő sorok jobb oldalán egy leválasztási gomb jelenik meg (Ábra 9 **A**).

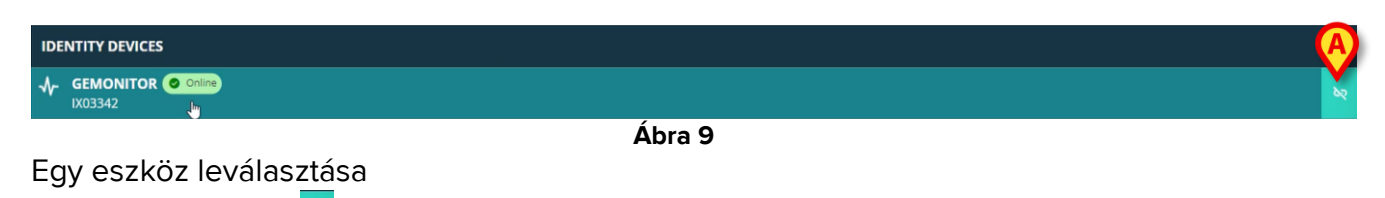

Kattintson a Pgombra (Ábra 9 A).

Felhasználói megerősítés szükséges, amint az az Ábra 10 A ábrán látható.

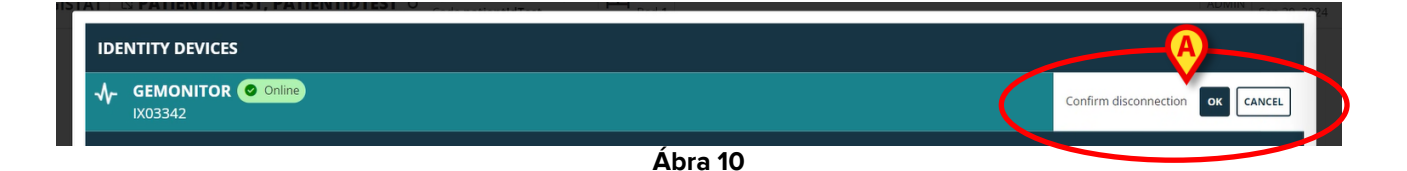

A megerősítést követően az eszközt szétkapcsolják, de a kidolgozás miatt fokozatos szétkapcsolást igényel, a szétkapcsolt eszköznek megfelelő sor:

a) először a "statikus eszközök" területen, "Online" állapotban jelenik meg (Ábra 11 A);

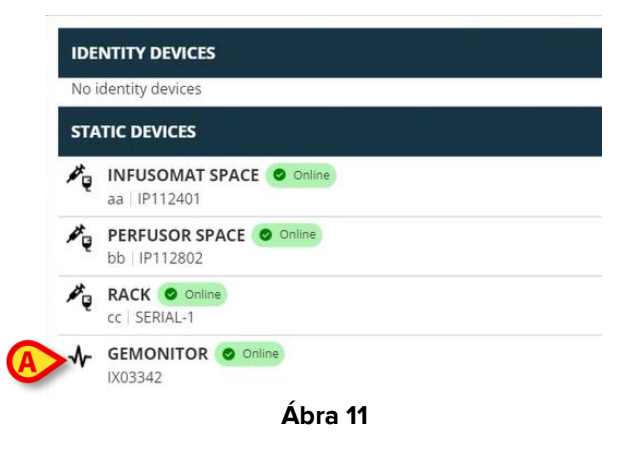

b) majd egy konfigurálható idő után "Offline"-ként jelenik meg (Ábra 12 A);

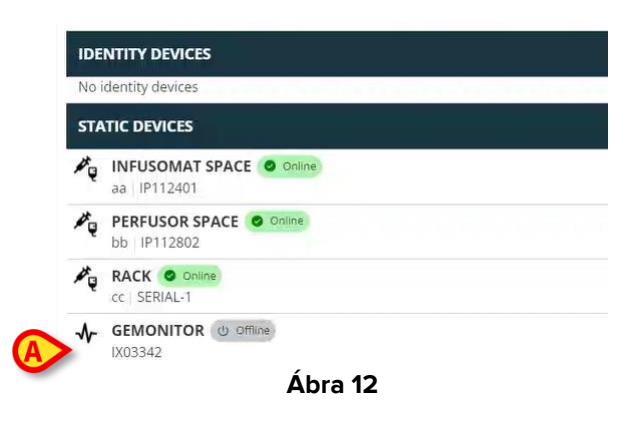

c) majd egy beállítható idő elteltével töröljük a listáról (Ábra 13).

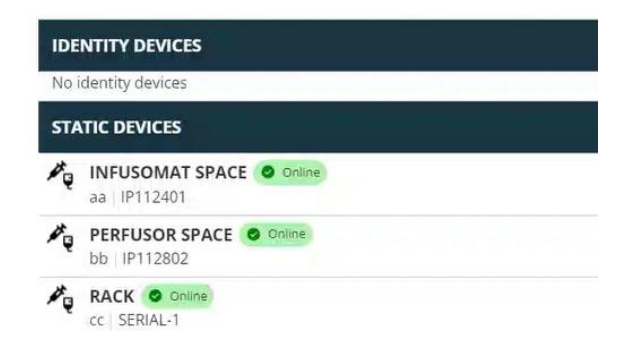

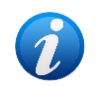

Lásd még a 6.1 részt a keresés utáni leválasztási eljáráshoz.

#### 6. Keresés és társítási eljárás

Eszköz keresése és az aktuálisan kiválasztott pácienshez való társítása:

Kattintson az Eszköz keresése gombra a "Kapcsolódó eszközök listája" ablakban (Ábra 14 A).

| IDENTITY DEVICES                                                 |  |       |
|------------------------------------------------------------------|--|-------|
| ✔         GEMONITOR         O online           IX03342         ₩ |  | bq    |
| STATIC DEVICES                                                   |  |       |
| aa   IP112401                                                    |  |       |
| bb   IP112802                                                    |  |       |
| RACK O ONING<br>CC   SERIAL-1                                    |  |       |
| SEARCH DEVICE                                                    |  | CLOSE |

Ábra 14

A jobb oldalon egy keresőeszköz jelenik meg (Ábra 15 A).

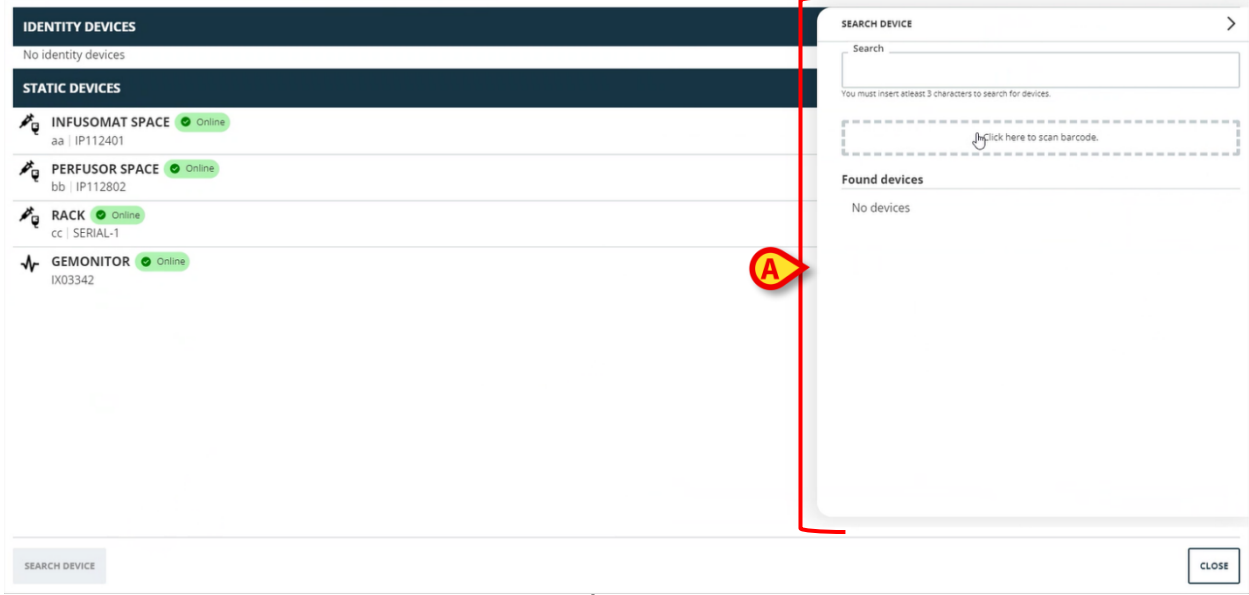

Ábra 15

> Írja be a megfelelő eszköz nevét vagy sorozatszámát a jelzett mezőbe Ábra 16 **A**.

Az eredmények megjelenítéséhez legalább három karaktert kell megadni. A megadott karakterláncnak megfelelő eszközök listája megjelenik a "Talált eszközök" területen (Ábra 16 **B**).

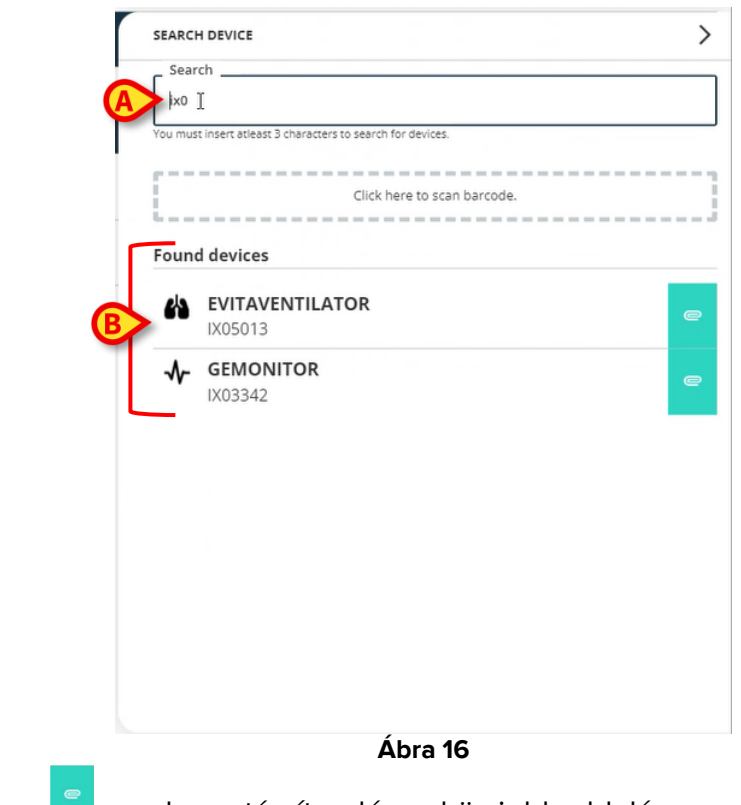

A vonalkódkeresés is engedélyezve van (lásd a 7részt utasításokért).

Kattintson a gombra a társítandó eszköz jobb oldalán.

A megfelelő sor az Ábra 17 **A** ábrán látható módon változik.

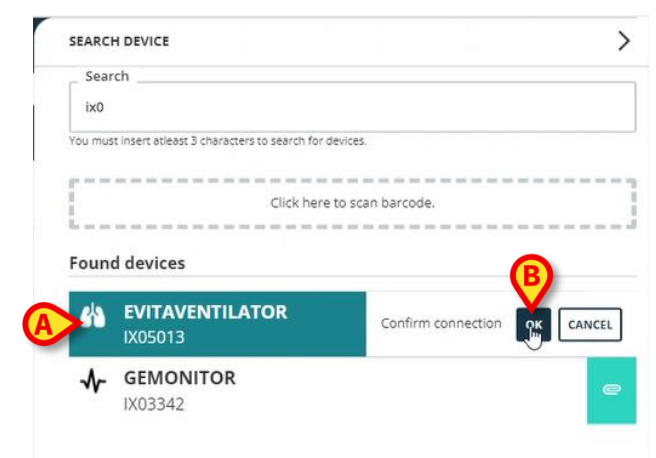

Ábra 17

A társítás megerősítésére

Kattintson az OK gombra (Ábra 17 B).

Az eszköz ezután megjelenik a társított eszközök listájában, az "Identity eszkőz" területen (Ábra 18 **A**).

| Å              | EVITAVENTILATOR O Online<br>IX05013   |
|----------------|---------------------------------------|
| STA            | TIC DEVICES                           |
| ₽ <sub>Q</sub> | INFUSOMAT SPACE Online<br>aa IP112401 |
| ×.             | bb   IP112802                         |
| ₽ <sub>Ų</sub> | RACK @ Online<br>cc   SERIAL-1        |
| SEAL           | ICH DEVICE                            |

#### 6.1. Leválasztás a keresés után

A már hozzárendelt eszközök szintén keresési eredményekként jelennek meg, de a jobb oldalon egy leválasztás gomb jelenik meg a társítási gomb helyett (Ábra 19 A).

| IDENTITY DEVICES      | SEARCH DEVICE                                                                                                    |
|-----------------------|----------------------------------------------------------------------------------------------------|
| GEMONITOR Online      | Search<br>ix0                                                                                                    |
| STATIC DEVICES        | vou musi insert aueast a characters to search for devices.                                                                                                    |
| aa IP112401           | Click here to scan barcode.                                                                                                    |
| BERFUSOR SPACE Online | Found devices EVITAVENTILATOR @ Arcady paired                                                                                                    |
| CC   SERIAL-1         | •••     •••     •••     •••     •••     •••     •••     •••     •••     •••     •••     •••     •••     •••     •••     •••     •••     •••     •••     •••     •••     •••     •••     •••     •••     •••     •••     •••     •••     •••     •••     •••     •••     •••     •••     •••     •••     •••     •••     •••     •••     •••     •••     •••     •••     •••     •••     •••     •••     •••     •••     •••     •••     •••     •••     •••     •••     •••     •••     •••     •••     •••     •••     •••     •••     •••     •••     •••     •••     •••     •••     •••     •••     •••     •••     •••     •••     •••     •••     •••     •••     •••     •••     •••     •••     •••     •••     •••     •••     •••     •••     •••     •••     •••     •••     •••     •••     •••     •••     •••     •••     •••     •••     •••     •••     •••     •••     •••     •••     •••     •••     •••     •••     •••     •••     •••     •••     •••     •••     •••     •••     •••     •••     •••     •••     •••     •••      •••     •••     •••     ••••     ••••     ••••     ••••     ••••     ••••     •••••     •••••     •••••• |
|                       |                                                                                                    |

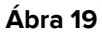

Kattintson a gomra az eszköz leválasztásához.

Felhasználói megerősítés szükséges.

> Kattintson az **OK** gombra a szétválasztás megerősítéséhez (Ábra 20 **A**).

| SEARCH  | H DEVICE                                                                |                         |
|---------|-------------------------------------------------------------------------|-------------------------|
| Sear    | ch                                                                      |                         |
| ix0     |                                                                         |                         |
| You mus | it insert atleast 3 characters to sear                                  | ch for devices.         |
|         |                                                                         |                         |
| 6       |                                                                         |                         |
|         | Clic                                                                    | k here to scan barcode. |
|         | Clic                                                                    | k here to scan barcode. |
| Found   | Clic<br>d devices                                                       | k here to scan barcode. |
| Found   | d devices                                                               | © Afreaty paired        |
| Found   | d devices<br>EVITAVENTILATOR<br>IX05013                                 | © Already paired        |
| Found   | clic<br>d devices<br>EVITAVENTILATOR<br>IX05013<br>GEMONITOR            | Con Already paired      |
| Found   | clic<br>d devices<br>EVITAVENTILATOR<br>IX05013<br>GEMONITOR<br>IX03342 | Confirm disconnection   |

Ábra 20

A leválasztott eszköz eltűnik az "Identity eszkőz" területről a társított eszközök listáján. A keresési eredmények között továbbra is "csatlakoztatható" eszközként jelenik meg.

#### 6.2. Már párosított eszközök

A más páciensekhez társított eszközök "Már párosítva"-ként jelennek meg a keresési eredmények között (Ábra 21 **A**).

| _ Sear     | cn                                                   |  |
|------------|------------------------------------------------------|--|
| ix0        |                                                      |  |
| (ou mus    | t insert atleast 3 characters to search for devices. |  |
|            |                                                      |  |
|            |                                                      |  |
|            | Click here to scan barcode.                          |  |
| la se se   |                                                      |  |
|            |                                                      |  |
|            |                                                      |  |
| Found      | d devices                                            |  |
| Found      | d devices                                            |  |
| Found      | d devices                                            |  |
| Found      | d devices EVITAVENTILATOR O Already paired IX05013   |  |
| Found<br>A | d devices                                            |  |
| Found      | d devices                                            |  |

A "Már társított" eszközök az aktuálisan kiválasztott pácienshez társíthatók a fejezetben leírt szabványos eljárással6. Ezekben az esetekben külön felhasználói megerősítés szükséges (Ábra 22).

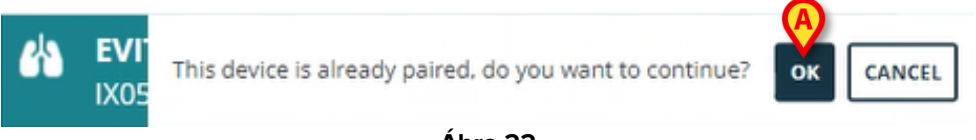

- Ábra 22
- Kattintson az OK gombra, hogy az eszközt az aktuálisan kiválasztott pácienshez társítsa (Ábra 22 A).

Az eszközt így leválasztják az előző páciensről, és az aktuálisan kiválasztotthoz társítják.

## 7. Vonalkód keresés és a kiválasztás

Vonalkód keresés után lehetőség van eszköz kiválasztására. A vonalkód kiválasztásának engedélyezéséhez az "Eszköz keresése" ablakban:

> Kattintson a Ábra 23 **A**-ban jelzett területre.

| SEARCH DEVICE                |                                 |  |
|------------------------------|---------------------------------|--|
| Search                       |                                 |  |
|                              |                                 |  |
| You must insert atleast 3 ch | aracters to search for devices. |  |
| p                            |                                 |  |
|                              | Inclick here to scan barcode.   |  |
|                              |                                 |  |
| Found devices                |                                 |  |
| No devices                   |                                 |  |
|                              |                                 |  |
|                              |                                 |  |
|                              |                                 |  |
|                              |                                 |  |
|                              |                                 |  |
|                              |                                 |  |
|                              |                                 |  |
|                              |                                 |  |
|                              |                                 |  |
|                              |                                 |  |
|                              |                                 |  |
|                              |                                 |  |
|                              |                                 |  |
|                              |                                 |  |
|                              |                                 |  |
|                              |                                 |  |
|                              | /                               |  |

A munkaállomás kamera bekapcsol (Ábra 24 A).

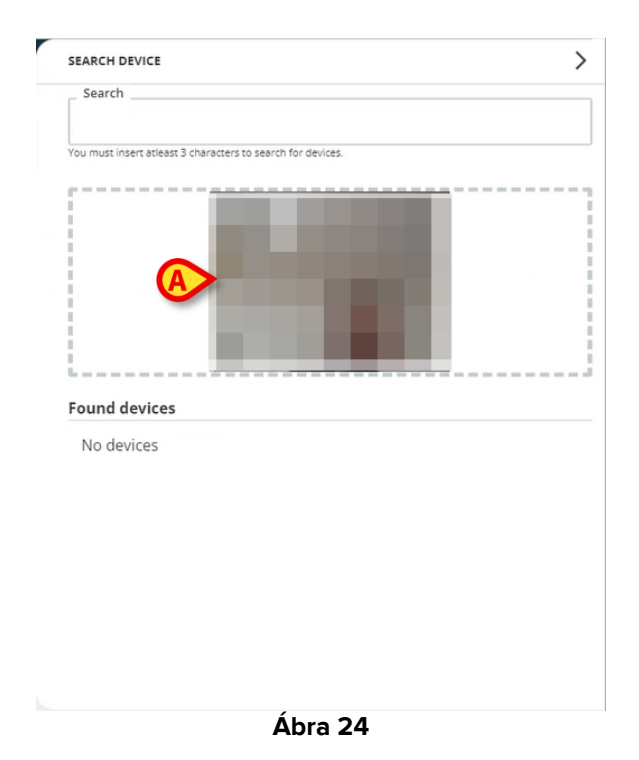

> Olvassa be a megfelelő eszköz vonalkódját.

Az eszközadatok az "Eszköz keresése" ablak "Talált eszközök" területén jelennek meg (Ábra 25 **A**).

| I<br>or devices. |  |
|------------------|--|
| or devices.      |  |
|                  |  |
|                  |  |
|                  |  |
|                  |  |
|                  |  |
|                  |  |
|                  |  |
|                  |  |
|                  |  |
|                  |  |
|                  |  |
|                  |  |
|                  |  |
|                  |  |
|                  |  |
|                  |  |
|                  |  |
|                  |  |
|                  |  |
|                  |  |

> Folytassa a társítási eljárást a 6 szakaszban leírtak szerint.

Az alapértelmezés szerint aktivált kamera a hátsó kamera. Az "Identity Web" konfigurálható úgy, hogy engedélyezze a kameraváltást. Ebben az esetben egy

dedikált gomb - 😬 - megjelenik a "Keresőeszköz" ablak "Vonalkód olvasó" területén (Ábra 26 **A**). A funkcióval kapcsolatos további információkért forduljon a rendszergazdákhoz.

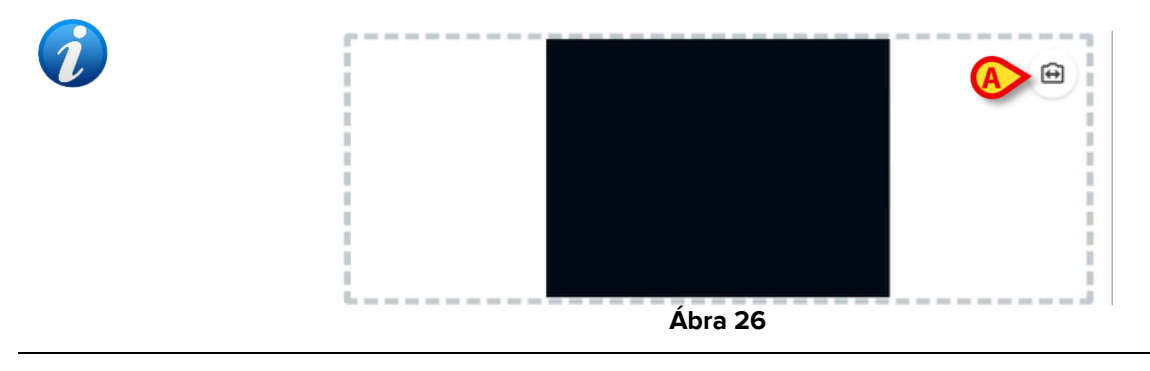

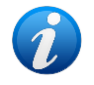

Egy rendszeropció konfigurálható a vonalkóddal kiválasztott eszközök nyomon követésére úgy, hogy egy előtagot és egy utótagot ad az eszköz sorozatszámához. Az előtag és az utótag nem jelenik meg a felhasználói felületen.